Step 1: Log into ExOrdo using your login details.

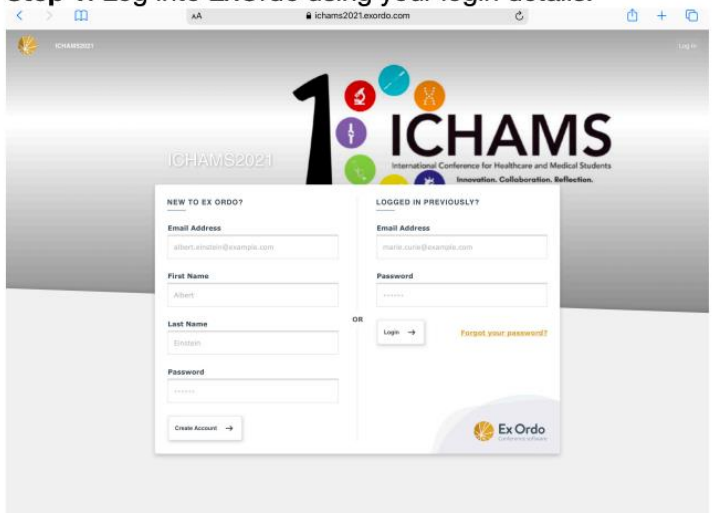

**Step 3:** If you are registering for the first time, click Register now. (If you have already registered and paid your registration fees, skip to step 6)

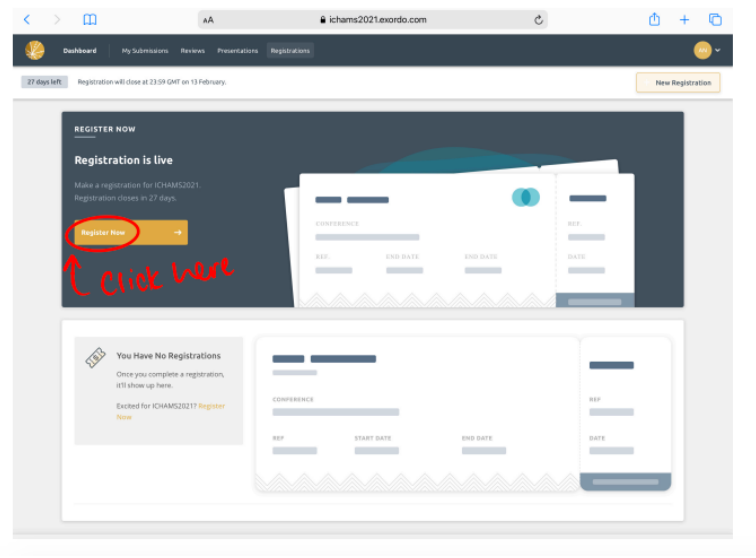

**Step 5:** After reading the guide for delegates, proceed to registration fees

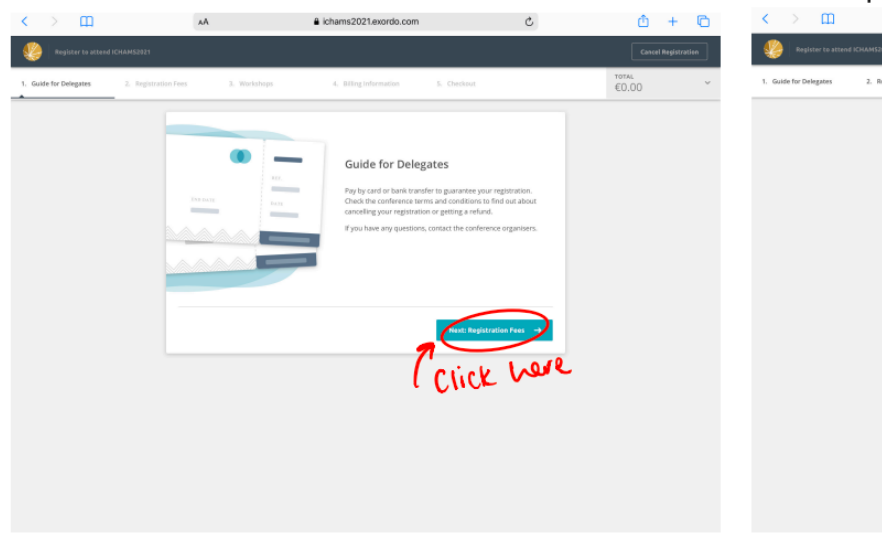

Step 2: Click on the Registrations tab on the top left > m AA ichams2021.exordo.com <u>0</u> + 0 < C Click here 0 ICHAMS • 3 MY PRESENTATIONS **ICHAMS** Test 2 View All → 12 - 13 Feb 202

Step 4: Click on the registration option which applies to you

| < > m                  | AA                                     | ichams2021.exordo.com  | C                     | 🗅 + 🖸                               |
|------------------------|----------------------------------------|------------------------|-----------------------|-------------------------------------|
| . Dashboard My Submiss | ions Reviews Presentations I           | Registrations          |                       | <u> </u>                            |
| 27 da                  | ays left Registration will close at 23 | 59 GMT on 13 February. |                       |                                     |
|                        | REGISTER NOW                           |                        |                       |                                     |
|                        | I'm registeri                          | ing myself             |                       |                                     |
|                        | I'm registeri                          | ing somebody else      |                       |                                     |
|                        | Got a discount code?                   |                        | Continue $ ightarrow$ |                                     |
|                        |                                        |                        |                       |                                     |
|                        |                                        |                        |                       |                                     |
|                        |                                        |                        |                       |                                     |
|                        |                                        |                        |                       |                                     |
|                        |                                        |                        |                       |                                     |
| ICHAM52021             |                                        | <b>%</b>               |                       | Blog + Support + Powered by Ex Ordo |

Step 6: Once your registration fees have been paid, you can scroll through the options below and select your the workshop you would like to sign up for

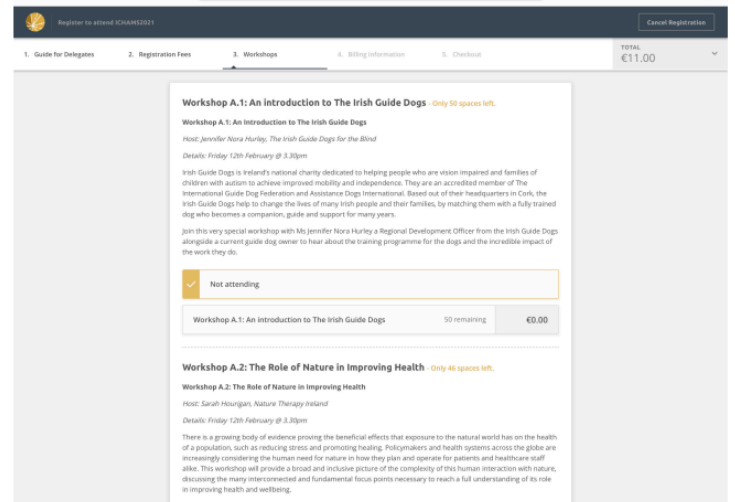

**Step 7:** Next, to sign up for a social event, simply click the ticket option listed as shown below.

| 1. Guide for Delegates | 2. Registration Fees | 3. Workshops                                                               | 4. Social Events                                            | 5. Billing Information         | 6. Checkout   | €30.00 | Ý |
|------------------------|----------------------|----------------------------------------------------------------------------|-------------------------------------------------------------|--------------------------------|---------------|--------|---|
|                        |                      | Keynote Speaker sessio                                                     | n 1                                                         |                                |               |        |   |
|                        |                      | This is an in-person event                                                 |                                                             |                                |               |        |   |
|                        |                      | Date: Thursday 10th February 202                                           | 2                                                           |                                |               |        |   |
|                        |                      | Time: 7:00pm                                                               |                                                             |                                |               |        |   |
|                        |                      | Delegates selecting this session wi<br>person. Further details on the loca | Il have the opportunity to attend<br>tion will be provided. | the ICHAMS 2022 Keynote speake | r session in- |        |   |
|                        |                      | Not attending                                                              |                                                             |                                |               |        |   |
|                        |                      | <ul> <li>Regular Ticket</li> </ul>                                         |                                                             |                                | €0.00         |        |   |
|                        |                      | Keynote Speaker session                                                    | n 2                                                         |                                |               |        |   |
|                        |                      | This is an in-person event                                                 |                                                             |                                |               |        |   |
|                        |                      | Date: Friday 11th February 2022                                            |                                                             |                                |               |        |   |
|                        |                      | Time: 7:00pm                                                               |                                                             |                                |               |        |   |

**Step 8:** Once you have selected the social events you would like to attend, scroll to the bottom of the page and select billing information and then proceed to checkout.

| Date: Caturday 19th February 2022                                                                           |                                                           |                 |
|----------------------------------------------------------------------------------------------------|-----------------------------------------------------------|-----------------|
| Time: 6:00nm                                                                                                |                                                           |                 |
| Delegates selecting this session will have the oppo<br>person. Further details on the location will be prov | ortunity to attend the ICHAMS 2022 Keynote spea<br>vided. | ker session in- |
| Regular Ticket                                                                                              | 68 remaining                                              | €0.00           |
|                                                                                                    |                                                           |                 |